|    | В                                                                                                    | С                             | D                                                | E            | F                                                  | G            | Н             | Ι              |
|----|----------------------------------------------------------------------------------------------------|-------------------------------|--------------------------------------------------|--------------|----------------------------------------------------|--------------|---------------|----------------|
| 2  | EGR 120                                                                                                    |                               |                                                  |              |                                                    |              |               |                |
| 3  | Introduction to Engineering                                                                                  |                               |                                                  |              |                                                    |              |               |                |
| 4  | File: Tables2.xls                                                                                            |                               |                                                  |              |                                                    |              |               |                |
| 5  |                                                                                                    |                               |                                                  |              |                                                    |              |               |                |
| 6  | Example                                                                                                    | 2. Tah                        | les of Ca                                        | lculation    | s using                                            | Micro        | Soft Exc      | أمر            |
| 0  | LAmple                                                                                                    | <u> </u>                      |                                                  |              | is using                                           |              |               |                |
| /  | Decklerer Anglerer die teienglicheren 1.1. (1.1. 1. 1. 1. 1. 1. 1. 1. 1. 1. 1. 1. 1.                         |                               |                                                  |              |                                                    |              |               |                |
| 8  | Problem: Analyze the triangle shown below to determine the values of side BC and angles $\beta$ and $\theta$ |                               |                                                  |              |                                                    |              |               |                |
| 9  |                                                                                                    | as angle $\alpha$ v           | aries from 0 t                                   | o 90 degrees | •                                                  |              |               | <b>↑</b>       |
| 10 |                                                                                                    |                               |                                                  | B            | NT / /1 1                                          | 1            | 1 • 1 1• 1 /  | •<br>• • • •   |
| 11 |                                                                                                    | D                             | Note: the letter b was highlighted and then the  |              |                                                    |              |               |                |
| 12 | ß                                                                                                    |                               |                                                  |              | font was changed to the SYMBOL font. See the       |              |               |                |
| 13 |                                                                                                    |                               | example "Generating Special Symbols in Excel"    |              |                                                    |              |               |                |
| 14 | 25 in for a full list of Greek letters.                                                                      |                               |                                                  |              |                                                    |              |               |                |
| 15 |                                                                                                    |                               |                                                  |              |                                                    |              |               |                |
| 16 |                                                                                                    | ←                             | <u>Note</u> : The drawing was produced using the |              |                                                    |              |               |                |
| 17 | $A \simeq \frac{\alpha}{\theta}$                                                                             |                               |                                                  |              | drawing tools at the bottom of the screen. If they |              |               |                |
| 18 | 20 in                                                                                                    |                               |                                                  |              | they do not appear, add them using                 |              |               |                |
| 19 | View - Toolbars - Drawing                                                                                    |                               |                                                  |              |                                                    |              |               |                |
| 20 | The triangle above can be analyzed using the law of cosines to find BC:                                      |                               |                                                  |              |                                                    |              |               |                |
| 21 | $BC^2 = AB^2 + BC^2 - 2(AB)(BC)\cos(\alpha)$<br><b>Note:</b> Type in BC2=AB2+BC2-2(AB)(BC)\cos(\alpha)       |                               |                                                  |              |                                                    |              |               |                |
| 22 | and then highlight each 2, right-click, select                                                               |                               |                                                  |              |                                                    |              |               | click, select  |
| 23 | And then use the law of sines to find $\beta$ and $\theta$ :                                                 |                               |                                                  |              | Format Ce                                          | lls, and pic | k superscri   | pt.            |
| 24 |                                                                                                    |                               |                                                  |              | Highlight a                                        | and chang    | ge the font t | o SYMBOL.      |
| 25 | $sin(\boldsymbol{\alpha}) = sin(\boldsymbol{\beta}) = sin(\boldsymbol{\theta})$                              |                               |                                                  |              | 00                                                 | · · ·        |               |                |
| 26 | $\frac{1}{PC}$                                                                                               | $= \frac{\sqrt{1}}{\sqrt{1}}$ | $- = - \frac{1}{\Lambda \Gamma}$                 |              | Note: Ano                                          | ther optior  | n for genera  | ting equations |
| 27 | ЪС                                                                                                    | AC                            | AI                                               |              | is to use th                                       | e Microsof   | t Equation    | editor.        |
| 28 | The following relationship may also be useful: Select Insert - Object - Microsoft Equation                   |                               |                                                  |              |                                                    |              |               | oft Equation   |
| 29 | $\alpha + \beta + \theta = 180$                                                                              |                               |                                                  |              |                                                    |              |               |                |
| 30 |                                                                                                    |                               |                                                  |              |                                                    |              |               |                |
| 31 |                                                                                                    |                               |                                                  |              |                                                    |              |               |                |
| 32 | α (degrees)                                                                                                  | BC (in)                       | β (degrees)                                      | θ (degrees)  | 1                                                  |              |               |                |
| 33 | 0                                                                                                    | 5.00                          | 0.0                                              | 180.0        |                                                    |              |               |                |
| 34 | 10                                                                                                    | 6.34                          | 33.4                                             | 136.6        |                                                    |              |               |                |
| 35 | 20                                                                                                    | 9.24                          | 49.1                                             | 110.9        | 1                                                  |              |               |                |
| 36 | 30                                                                                                    | 12.61                         | 56.1                                             | 93.9         | 1                                                  |              |               |                |
| 37 | 40                                                                                                    | 16.09                         | 60.2                                             | 79.8         |                                                    |              |               |                |
| 38 | 50                                                                                                    | 19.55                         | 63.2                                             | 66.8         |                                                    |              |               |                |
| 39 | 60                                                                                                    | 22.91                         | 66.0                                             | 54.0         | ]                                                  |              |               |                |
| 40 | 70                                                                                                    | 26.13                         | 69.2                                             | 40.8         | ]                                                  |              |               |                |
| 41 | 80                                                                                                    | 29.18                         | 73.1                                             | 26.9         | 1                                                  |              |               |                |
| 42 | 90                                                                                                    | 32.02                         | 78.8                                             | 11.2         | 1                                                  |              |               |                |
| 43 | 3 Notes:                                                                                                    |                               |                                                  |              |                                                    |              |               |                |
| 44 | 4 In cell C33 type the formula: $=$ SQRT(25^2+20^2-2*25*20*COS(RADIANS(B33)))                                |                               |                                                  |              |                                                    |              |               |                |

45 In cell D33 type the formula: =DEGREES(ASIN(20\*SIN(RADIANS(B33)/C33)))

46 In cell E33 type the formula: =180 - B33 - D33

47 Then copy the formulas into the remaining cells.